## Kako napravim obračun plaće za prethodnu zaključenu poslovnu godinu?

Zadnje ažurirano03/10/2023 2:46 pm CEST

Ako smo zaključili poslovnu godinu i želimo unijeti obračun plaće za mjesece iz prethodne poslovne godine, to možemo napraviti na sljedeći način.

1 Na prvom koraku obračuna plaće odaberemo u dijelu **Mjesec** mjesec iz prethodne godine za koji želimo formirati obračun.

## 2 Na poljima Datum isplate i Datum plaćanja poreza i doprinosa

unesemo datum iz tekuće poslovne godine.

3 Kliknemo Naprijed i Zaključi obračun.

Kod zaključivanja obračuna program javi obavijest:

Budući da je godina iz obračuna plaće već zatvorena ili u procesu zatvaranja, datum na pripremljeni temeljnici je 01.01.2021

| Plaća za mjesec prosinac 2022 - broj osoba za obračun: 13                                                                        | 6 6              | 1 |
|----------------------------------------------------------------------------------------------------|------------------|---|
| Kazad Otkazivanje potvrđivanja Pošalji isplatne liste e-poštom                                                                   | + Dodaj dokument |   |
| Budući da je godina iz obraćuna plaće već zatvorena ili u procesu zatvaranja, datum na pripremljenoj temeljnici je 01.01.2023    |                  |   |
| Nastali zapisi:<br>• Temeljnica                                                                                                  |                  |   |
| JOPPO obrazac - 23002 (Original)     Nalout za plaćanje: 13.625.17 EUR Potpisna lista Rekaptulacija plaća Swi obračnikali listvi |                  |   |

Program omogućuje unos obračuna plaće za **dvije godine unatrag** od kalendarske godine u kojoj smo trenutno, odnosno ovisno o datumu početka poslovne godine upisanom na postavkama organizacije pri čemu je **datum isplate** takvih obračuna moguć samo **u tekućoj poslovnoj godini**.

## Što program napravi?

Program pripremi:

- temeljnicu knjiženja u tekućoj poslovnoj godini
- isplatne liste
- JOPPD obrazac